#### **STEP 1. – CREATE RACE**

Create race in the club manager(Topigeon\_One\_Loft\_UTC program for OLR V8).

Go to Races(1)-> AddNew(2) -> Check Customized Lib Point button(3) and input data to all fields and click Save(4)

\*(for Longitude and Latitude input format is Exxx.xx, where x – digits, for example E123.40.50 – is East 123° 40' 50", S002.01.09 – is South 2° 1' 9", for Longitude use E or W, For Latitude N or S)

| Club Code LibSite Abbre. Liberation Site Lib. Date Lib. Ti                                                                                                    |
|----------------------------------------------------------------------------------------------------|
| PIGEON Digeon Electronics Ning System                                                                                                    |
| Club       Code       LibSite Abbre.       Liberation Site       Lib. Date       Lib. Ti         bigeon Electronics       Image: System       Image: System </td |
| igeon Electronics<br>Ing System                                                                                                    |
| Ing System                                                                                                    |
|                                                                                                    |
|                                                                                                    |
| Liberation Points Detail                                                                                                    |
| Club : Liberation Date : Liberation Time :                                                                                                    |
| TestClub                                                                                                    |
| Liberate Site Abbriviatio : Liberation Code : Custmized Lib. Poin                                                                                                    |
|                                                                                                    |
| Ites ILES ILES I                                                                                                    |
| ance Technology Co., Ltd. Liberation Site :                                                                                                    |
| ance Technology Co., Ltd.<br>TEL: 1886-2-25185870<br>Test Set SunSet/Sunrise<br>Lontitude : Lotitude : SunData Setting                                                                                                    |

### **STEP 2. – MARK BIRDS FOR THE RACE**

Connect Chip Scanner to PC, make sure it uses COM1 port. Then go to Clock Operation(1) - >Marking(2)->Choose Race Code(3) and read all the Erings to mark those birds for the race. All birds should be matched with Ering before the marking, only matched birds will appear in the list available for the race. When the bird is successfully marked you will see the race code and date(4) for that bird in the table.

| <u>H</u> Home                                 | C Clock ( | Operation  | <u>M</u> M | ember        | ]      | <u>R</u> Races |           | Setup      |            |   |
|-----------------------------------------------|-----------|------------|------------|--------------|--------|----------------|-----------|------------|------------|---|
| Clock Opera                                   | tion 1    | Ŷ          |            |              |        |                |           |            |            |   |
|                                               | Μ         | latching M | arking (   | Create Train | Crea   | te Race        | UpLoad Re | sult SMS D | ownload    |   |
| <b>TOP</b> ICIEON                             |           | Mem        | ber 2      | Association  | Number | Sex of Bird    | Color     | LiberCode  | LiberDate  | ^ |
| Topigeon Electr                               | onics 🚺 🕨 | TestMember |            | MX17-TEST-   | 0001   | Cock           | Black     | 1111       | 2017/08/01 |   |
| liming System                                 |           | TestMember |            | MX17-TEST-   | 0002   | Cock           | Black     | 1111       | 2017/08/01 |   |
|                                               |           | TestMember |            | MX17-TEST-   | 0003   | Cock           | Black     | 1111       | 2017/08/01 |   |
|                                               |           | TestMember |            | MX17-TEST-   | 0004   | Cock           | Black     |            |            |   |
|                                               |           | ¢          |            |              |        |                |           |            | >          | ~ |
| Avance Technology Co.<br>TEL: +886-2-25153676 | , Ltd.    | Ra         | ce Code :  |              |        |                | 7         | Export Mar | ked List   |   |

### STEP 3. GENERATE RING.TXT AND COTE.TXT FILES

After the marking go to Clock Operation(1)-> SMS Download(2)-> Choose Race(3) and it will propose to save files COTE.txt,RING.txt, save it to any folder, we will need those files later

| <u>H</u> Home                                      | C Clock Operation | <u>M</u> Member          | <u>R</u> Races | <u>S</u> Se   | etup         |   |
|----------------------------------------------------|-------------------|--------------------------|----------------|---------------|--------------|---|
| Clock Operatio                                     |                   |                          |                |               |              |   |
|                                                    | Matching          | Marking Create Trai      | in Create Race | UpLoad Result | SMS Download |   |
| TOPICIEON                                          | M                 | lember Pi                | geon           | eRingNo       | 2 10         | ^ |
| Topigeon Electroni                                 | s 🕨 9999          |                          | 1              | AE01AC76      | 3B2AA88D     |   |
| Timing System                                      | 9999              |                          | 2              | 154927C1      | C6864B7F     |   |
|                                                    | 9999              |                          | 3              | 15C7A206      | CD2EA177     |   |
|                                                    |                   |                          |                |               |              | ~ |
| Avance Technology Co., Ltd.<br>TEL:+886-2-25163676 | R                 | ace Code :<br>111 / 0801 |                | ·             |              |   |

#### STEP 4. CREATE AN ACCOUNT AT topigeon.com

Go to website: topigeon.com, click Enroll(1)

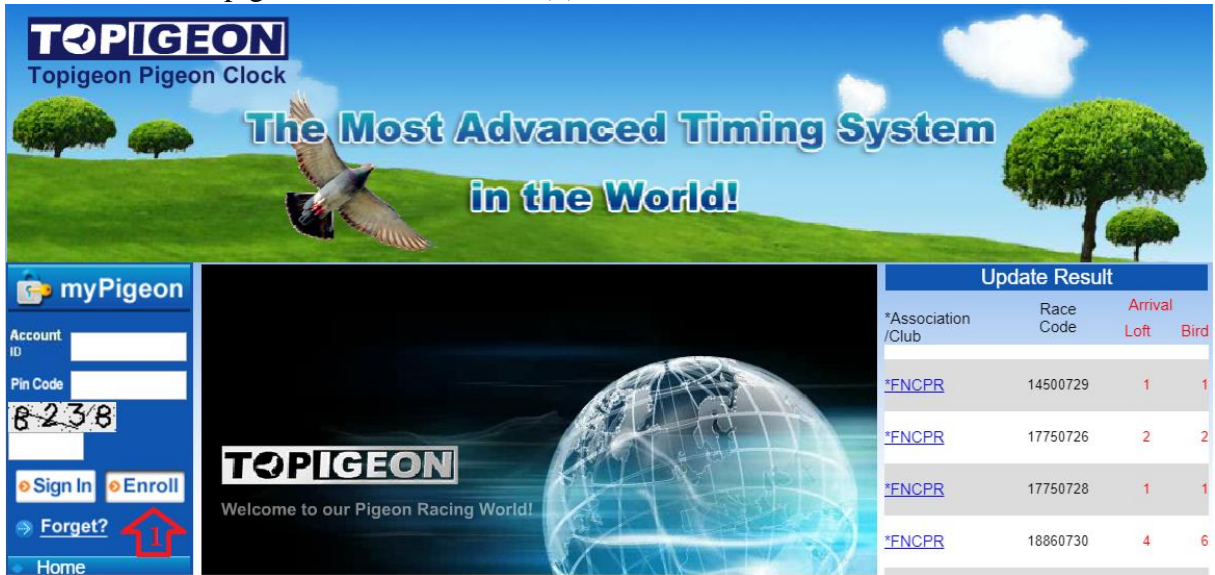

Input your loft name, then account ID(1), which you will use as login to the website and PIN(password), then click to Agree checkbox(2) and Confirm(3).

\*After the loft owner created an account he should send his ID to us to have an admin access

|                                                                           | ON<br>Clock                                                                       |                                              |                                                      |                                 |                                                                    |                                 |                                      |
|---------------------------------------------------------------------------|-----------------------------------------------------------------------------------|----------------------------------------------|------------------------------------------------------|---------------------------------|--------------------------------------------------------------------|---------------------------------|--------------------------------------|
|                                                                           | The Most                                                                          | Adva<br>in ti                                | anced<br>be Wol                                      | Tin<br>rld!                     | ning Sy                                                            | stem                            |                                      |
| myPigeon                                                                  | Thank you very much for Loft Racing (OLR) and racing. Please let us kn            | or joining Ta<br>more in the<br>low if you h | opigeon free ser<br>near future. We<br>ave any comme | vices or<br>hope on<br>hts. Tha | nline, including Pige<br>our service can mal<br>ink you very much. | eon Manageme<br>ke you feel mor | ent System, One<br>re fun for pigeon |
| βign In ●Enroll<br>Forget?                                                | * User Name:<br>* Account ID:                                                     | test<br>test                                 |                                                      | (One W                          | /ord)                                                              |                                 |                                      |
|                                                                           | <ul><li>* Pin Code:</li><li>* Confirm Pin Code:</li><li>* Phone Number:</li></ul> | ••••<br>••••<br>1111                         |                                                      |                                 |                                                                    |                                 |                                      |
| Security Design<br>Timer<br>Antenna Board<br>Chip Ring<br>Handheld Reader | * E-mail:                                                                         |                                              | agree to the TC                                      | PIGEO                           | N Terms of Service                                                 | 2                               |                                      |
| Accessory<br>User Manual<br>Contact Us<br>Company                         |                                                                                   |                                              |                                                      |                                 | Back                                                               |                                 |                                      |

# STEP 5. CREATE RACE ON THE WEBSITE

Go to For Members(1)->System Management->Activities(2)->Add Event(3)

| 📴 myPigeon                                             |                             | Activities Maintenance                         |
|--------------------------------------------------------|-----------------------------|------------------------------------------------|
| Wellcome :<br>Illia                                    | User Name:Illia             | Years : 2017 ▼ Item :  Train  Race Query Clear |
| <ul> <li>SignOut</li> <li>Home</li> </ul>              | Pigeon Management<br>System | Country : select   Add Event  Add Event        |
| For Members                                            | Account<br>Management       |                                                |
| Product     Security Design                            | OneLoft Management          |                                                |
| Timer     Antenna Board     Chip Pipa                  | Game-En<br>Management       |                                                |
| <ul> <li>Handheld Reader</li> <li>Accessory</li> </ul> | Game-Tw<br>Management       |                                                |
| <ul><li>User Manual</li><li>Contact Us</li></ul>       | System Management           | 7                                              |
| Company                                                | NOT LIT                     |                                                |

Here we input All the data, choose the country(1), then click choose your loft(2), Click generate data, it will create the race point, input the name and click Confirm(4)

| 📴 myPigeon                                          |                                                         | Activities Maintenance                                                                                                    |
|-----------------------------------------------------|---------------------------------------------------------|----------------------------------------------------------------------------------------------------|
| Wellcome :<br>Illia                                 | User Name:Illia                                         | ADD                                                                                                    |
| <ul> <li>Sign Out</li> <li>Home</li> </ul>          | Pigeon Management<br>System                             | * Race Name : TestRace     No. : 1 ▼ * Start date : 20170801 * End date : 20170801                                                                                                    |
| For Members<br>Product                              | Account<br>Management<br>OneLoft Management             | Week Times : Once  Item : Train  Race First matchday : 20170801 Country : Mexico (2) Colombofilos Unidos de Passion Colombofila(1707) 2                                                                                                    |
| Timer                                               | Game-En 3                                               | Generate data Confirm Back Distance Unit :  Merer merer Merer Mere Merer Merer Mere Merer Merer Merer Merer Merer Merer Merer Merer Merer Merer Merer Merer Merer Merer Merer Merer Merer Merer Merer Merer Mere Merer Merer M |
| Chip Ring                                           | Management                                              | * NO. * Race Date 4 * Race Point Distance MIN. Speed                                                                                                    |
| <ul><li>Handheld Reader</li><li>Accessory</li></ul> | Game-Tw<br>Management                                   | 01 20170801 TestPoint                                                                                                    |
| User Manual<br>Contact Us<br>Company                | System Management <ul> <li><u>Activities</u></li> </ul> |                                                                                                    |

#### STEP 6. UPLOAD COTE.txt and RING.txt FILES TO THE WEBSITE

Go to For Members-> OneLoft Management-> Upload Rind data(1)

Choose file RING.txt from where you saved it during the step 3. Choose your club(2) and input the data about this race. Then choose activity item from the list(3) and then click upload(4). You will see a confirmation about the number of uploaded birds.

| 눩 myPigeon                                                            |                                                      | Upload ring data                                                                         |
|-----------------------------------------------------------------------|------------------------------------------------------|------------------------------------------------------------------------------------------|
| Wellcome :<br>Illia                                                   | User Name:Illia                                      | * Choose File : Choose File RING.txt                                                     |
| <mark>● Sign Out</mark><br>● Home                                     | Pigeon Management<br>System                          | Country : Mexico (1)  Association : select Club : Passion Colombofila Item : Train  Race |
| For Members                                                           | Account<br>Management                                | [ Race Limit ] * Race Code : 4444 * Liberation time : 000101 (ex.070000)                 |
| Security Design<br>Timer<br>Antenna Board                             | OneLoft Management Upload Ring Data Upload Loft Data | * End date : 20170801 Cutoff time : 230000 (ex.160000)<br>Remark :                       |
| <ul><li>Chip Ring</li><li>Handheld Reader</li><li>Accessory</li></ul> | Game-En<br>Management                                | Activities item :                                                                        |
| User Manual<br>Contact Us<br>Company                                  | Game-Tw<br>Management                                |                                                                                          |

Now go to For Members-> OneLoft Management-> Upload Loft Data(1)

Chose file COTE.txt from where you saved it during step 3. Choose your club(2) and chose activity from the list(3) and then click upload(4). You will see a confirmation about the loft data upload.

| 💼 myPigeon                                                                                      |                                                      | Uplod loft data                                                                                                    |
|-------------------------------------------------------------------------------------------------|------------------------------------------------------|----------------------------------------------------------------------------------------------------|
| Wellcome :<br>Illia                                                                             | User Name:Illia                                      | * Choose File : Choose File COTE.txt                                                                                                    |
| <mark>e SignOut</mark><br>● Home                                                                | Pigeon Management<br>System                          | Country : Mexico (1)  Association : select Club : Passion Colombonia                                                                                                    |
| For Members<br>Product                                                                          | Account<br>Management                                | Activities item :<br>• TEST2 (No01: 20170801 - TEST2, 0/Km) - 1 Loft, 3 Bird (4444)                                                                                                    |
| Security Design     Timer     Antenna Boa u     Chip Ring                                       | OneLoft Management Upload Ring Data Upload Loft Data | Explanation :<br>1.No space in the file name (cote. txt).<br>Reset                                                                                                    |
| <ul> <li>Handheld Reader</li> <li>Accessory</li> <li>User Manual</li> <li>Contact Us</li> </ul> | Game-En<br>Management<br>Game-Tw<br>Management       | 2.Contents of the file format is a text file format.         3.Format : Loft(10),Name(30),Phone number(15),Longitude(11),Latitude(11)         Example :         0040       AGUILAR ARCHIE         09177333793       E1210014.30N0144109.90 |

## STEP 7. UPLOAD RACE TO THE CLOCK

Connect clock to the computer, make sure it uses COM1 port.

In the club manager go to Clock Operation(1)-> Create Race(2)-> Choose Race code(3)

| <u>H</u> Home                               | Clock Operation | <u>M</u> Member   | <u>R</u> Races    | <u>S</u> Se   | etup            |   |
|---------------------------------------------|-----------------|-------------------|-------------------|---------------|-----------------|---|
| Clock Operat                                | tion 1          |                   |                   |               |                 |   |
|                                             | Matching N      | Marking Create Tr | ain Create Race   | UpLoad Result | SMS Download    |   |
| OPICI:011                                   | Me              | mber A            | ssociation Number | Sex of birs   | Color           | ^ |
| opigeon Electr                              | onics TestMembe | er MX17-TES       | ST-0002           | Cock          | Black           |   |
| iming System                                | TestMembe       | r MX17-TE         | MX17-TEST-0003    |               | Black           |   |
|                                             | ▶ TestMembe     | r MX17-TES        | ST-0001           | Cock          | Black           |   |
|                                             |                 |                   |                   |               |                 | * |
| Avance Technology Co.<br>TEL:+886-025163676 | , Ltd.          | Race Code :       | 1111 / 0801       | •             | Export All List |   |

It will show your Official Race Entry. You can Print or Save it(1), then Close(2) and it the race will be loaded to the clock and started.

|                                   | 仓企                                                                  |                                                               |                                  |            |                                                       |       |
|-----------------------------------|---------------------------------------------------------------------|---------------------------------------------------------------|----------------------------------|------------|-------------------------------------------------------|-------|
|                                   |                                                                     | -                                                             | TOPigeon                         | - Official | Race Entry                                            |       |
| Club                              | : TESTI                                                             | L                                                             | ib Date: 201                     | 7/08/01    | Lib Site : testil                                     | ia    |
| Flyer<br>Flyer<br>Post            | s Name :<br>s Street :<br>Code :                                    |                                                               |                                  |            | Loft Number : 9999<br>Town / City :<br>Telephone No.: | 0000  |
| Print<br>Set T<br>Flyer<br>Last I | on : 2017/0<br>ime : 2017/0<br>'s Clock : 2017/0<br>Marked : 2017/0 | 08/01 14:<br>08/01 14:<br>08/01 14:<br>08/01 14:<br>08/01 14: | 59:59<br>59:59<br>59:59<br>59:36 |            | Clock Details : C011                                  | D3944 |
| Flight                            | : 22220                                                             | 801 M                                                         | farker : 2222                    | 20801      | Key Code :                                            |       |
| Mark                              | ed : 3                                                              |                                                               |                                  |            |                                                       |       |
| NO.                               | Bird                                                                | Sex                                                           | Color                            | e-Ring     | Marked Day / Time                                     | Pools |
| 1                                 | MX17-TEST-000                                                       | 1 Cock                                                        | Black                            | AE01AC76   | 2017/08/01 14:59:33                                   |       |
| 2                                 | MX17-TEST-000                                                       | 4 Cock                                                        | Black                            | 15C7A19E   | 2017/08/01 14:59:35                                   |       |
| 3                                 | MX17-TEST-000                                                       | 3 Cock                                                        | Black                            | 15C7A 206  | 2017/08/01 14:59:36                                   |       |
|                                   | have a 0                                                            |                                                               |                                  |            |                                                       |       |

# **STEP 8. CHECK RESULTS ONLINE**

After you did all the previous steps you can see you race at both topigeon.com and globalpigeononline.com.